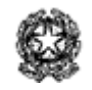

## Liceo Statale "Primo Levi"

Scientifico e Classico - via Martiri di Cefalonia 46, 20097 - San Donato Milanese

Linguistico - via Trieste 48, 20098 - San Giuliano Milanese

Sede: Via Martiri di Cefalonia 46, 20097 - San Donato Milanese (MI) tel: 0255691211-225 fax: 025271789 sito web: levi.edu.it mail: MIPS11000C@istruzione.it PEC: MIPS11000C@pec.istruzione.it Cod. Sede: MIPS11000C - Cod. Linguistico: MIPS11002E CF: 80126050154 CUF: UF1K10

Circ. 039

San Donato Mil.se, 25 settembre 2023

Al DSGA Ai docenti Al personale ATA Sede e San Giuliano Sito Web

Oggetto: assenze, ritardi e permessi 2023-2024

**Da giovedì 28 settembre 2023** le comunicazioni di assenze, ritardi e permessi dovranno essere inserite nelle apposite sezioni del Registro Elettronico (RE) pertanto non si utilizzerà più il libretto cartaceo dello studente.

Si ricorda inoltre il termine di martedì 26 settembre 2023 per la consegna al Coordinatore di classe della liberatoria di cui alla circolare n. 030 Liberatoria entrate/uscite 2023-2024.

|              | GENITORE                                                          | DOCENTE |
|--------------|-------------------------------------------------------------------|---------|
| RECUPERO PIN | <ul> <li>entrare nel profilo utente (in alto a destra)</li> </ul> |         |

|                                                                                                    | <ul> <li>➤ selezionare la terza scheda "Utente, cambia password e/o PIN"</li> <li>➤ rigenerare il PIN (tasto rosso)</li> <li>➤ controllare la mail con il PIN indicato.</li> </ul>                                                                                                    |                                                                                                    |
|----------------------------------------------------------------------------------------------------|----------------------------------------------------------------------------------------------------|----------------------------------------------------------------------------------------------------|
| ASSENZA GIORNALIERA:<br>lo studente non si presenta a scuola                                                                                    |                                                                                                    | inserire l'assenza sul RE:<br>• spuntando la casella dell'alunno nella<br>colonna "Ass"                                                                                                    |
| GIUSTIFICA ASSENZA GIORNALIERA:                                                                                                    | <ul> <li>dopo le ore 15:00, giustificare l'assenza entrando nel RE:</li> <li>&gt; entrare in "Assenze e Giustificazioni"</li> <li>&gt; selezionare l'assenza da giustificare</li> <li>&gt; cliccare sul tasto "giustifica"</li> <li>&gt; inserire la motivazione dell'assenza scegliendo dal menù a tendina</li> <li>&gt; inserire il PIN</li> <li>&gt; cliccare il tasto "Giustifica".</li> </ul> |                                                                                                    |
|                                                                                                    |                                                                                                    |                                                                                                    |
| RITARDO:<br>qualora lo studente arrivasse a scuola in<br>ritardo <u>senza giustificazione</u> del genitore (es:<br>ritardo mezzi di trasporto), |                                                                                                    | <ul> <li>inserire il ritardo sul RE:</li> <li>spuntare la casella dello studente</li> <li>cliccare sul tasto "evento"</li> <li>spuntare la casella "ritardo"</li> <li>inserisce l'orario e la motivazione</li> <li>cliccare sul tasto "salva"</li> </ul> |

| GIUSTIFICA RITARDO                                                                                                    | <ul> <li>dopo le ore 15:00, giustificare il ritardo entrando nel RE:</li> <li>&gt; entrare in "Assenze e Giustificazioni"</li> <li>&gt; selezionare il ritardo da giustificare</li> <li>&gt; cliccare sul tasto "giustifica"</li> <li>&gt; inserire la motivazione del ritardo scegliendo dal menù a tendina</li> <li>&gt; inserire il PIN</li> <li>&gt; cliccare sul tasto giustifica.</li> </ul> |                                                                                                    |
|----------------------------------------------------------------------------------------------------|----------------------------------------------------------------------------------------------------|----------------------------------------------------------------------------------------------------|
| ENTRATA FUORI ORARIO:<br>qualora lo studente entrasse fuori orario, al<br>massimo entro le ore 09:00 <u>con giustificazione</u><br>del genitore | <ul> <li>richiedere il permesso di entrata fuori orario<br/>entrando nel RE:</li> <li>&gt; entrare in "Richiesta Permessi"</li> <li>&gt; cliccare il tasto verde "Inserisci Richiesta<br/>Permessi"</li> <li>&gt; compilare i vari campi della schermata<br/>"Nuova richiesta permesso"</li> <li>&gt; inserire il PIN</li> <li>&gt; salvare</li> </ul>                                             | <ul> <li>autorizzare l'entrata fuori orario sul RE:</li> <li>&gt; entrare nel registro di classe</li> <li>&gt; entrare nella scheda permessi (tra le opzioni in alto a destra)</li> <li>&gt; selezionare il permesso da autorizzare</li> <li>&gt; cliccare sul tasto "autorizza"</li> </ul>                            |
| USCITA FUORI ORARIO:<br>qualora lo studente uscisse fuori orario, dalle<br>ore 12:00 in poi, <u>con giustificazione</u> del<br>genitore         | <ul> <li>richiedere il permesso di uscita fuori orario<br/>entrando nel RE:</li> <li>&gt; entrare in "Richiesta Permessi"</li> <li>&gt; cliccare il tasto verde "Inserisci Richiesta<br/>Permessi"</li> <li>&gt; compilare i vari campi della schermata<br/>"Nuova richiesta permesso"</li> </ul>                                                                                                  | <ul> <li>un collaboratore si presenta in aula per prelevare lo studente;</li> <li>autorizzare l'uscita fuori orario sul RE:</li> <li>&gt; entrare nel registro di classe</li> <li>&gt; entrare nella scheda permessi (tra le opzioni in alto a destra)</li> <li>&gt; selezionare il permesso da autorizzare</li> </ul> |

|                                                                                                    | <ul><li>≻ inserire il PIN</li><li>&gt; salvare</li></ul>                                                                                                    | cliccare sul tasto "autorizza"                                         |
|----------------------------------------------------------------------------------------------------|----------------------------------------------------------------------------------------------------|------------------------------------------------------------------------|
|                                                                                                    | NB: l'uscita anticipata degli studenti minorenni è consentita solo se lo studente viene prelevato<br>da un genitore/delegato.<br>Il genitore si presenta all'orario indicato presso la bidelleria, si identifica, un collaboratore<br>scolastico preleva dalla classe lo studente e lo affida all'adulto presente.<br>Il docente segna l'uscita anticipata GIUSTIFICATA sul RE come indicato sopra. |                                                                        |
|                                                                                                    |                                                                                                    |                                                                        |
| ENTRATA POSTICIPATA:<br>qualora la Vicepresidenza autoriz<br>zasse l'entrata posticipata del giorno dopo. | visionare sul RE l'avviso di entrata posticipata.                                                                                                    | può visionare la comunicazione sul RE nella<br>sezione "comunicazioni" |
|                                                                                                    |                                                                                                    |                                                                        |
| USCITA ANTICIPATA:<br>qualora la Vicepresidenza autorizzasse l'uscita<br>anticipata del giorno dopo.      | visionare sul RE l'avviso di uscita anticipata.<br>N.B. L'autorizzazione all'uscita anticipata è già<br>concessa dalla liberatoria firmata dai genitori<br>e valida per l'anno scolastico 2023-2024 (vedi<br>circolare n. <u>030 Liberatoria entrate/uscite</u><br><u>2023-2024</u> )                                                                                                    | può visionare la comunicazione sul RE nella<br>sezione "comunicazioni" |
|                                                                                                    |                                                                                                    |                                                                        |
| USCITA ANTICIPATA:<br>qualora la Vicepresidenza autorizzasse l'uscita<br>anticipata del giorno stesso.    | visionare sul RE l'avviso di uscita anticipata<br>N.B. L'autorizzazione all'uscita anticipata è già<br>concessa dalla liberatoria firmata dai genitori<br>e valida per l'anno scolastico 2023-2024 (vedi                                                                                                    | può visionare la comunicazione sul RE nella<br>sezione "comunicazioni" |

| circolare n. 030 Liberatoria entrate/uscite |  |
|---------------------------------------------|--|
| <u>2023-2024))</u>                          |  |

## IL DIRIGENTE SCOLASTICO

prof.ssa Paola Fabiana Cagnazzo (Firma autografa sostituita a mezzo stampa ai sensi dell'art. 3, c. 2, D. Lgs. n. 39/1993)